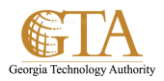

## Follow Or Stop Following a Website

## FOLLOW A WEBSITE

1. Go to a SharePoint site that you want to follow, e.g. SharePoint Support.

Click **Follow** in the top right of the page.

|                | _                               |                          |             |                          |                                                   |                                            |                                                           |                         |          |                  |                |              |                 |      |     |
|----------------|---------------------------------|--------------------------|-------------|--------------------------|---------------------------------------------------|--------------------------------------------|-----------------------------------------------------------|-------------------------|----------|------------------|----------------|--------------|-----------------|------|-----|
| ( <del>¢</del> | $\ominus$                       | 🥑 https                  | ://t-mygta. | ga.gov/p                 | ortal/spssu                                       | pport/SP                                   | %20Training%2                                             | 0Doc 🔎 🗕 🖒              | 🥖 SP Tra | iining Documents | - All <i>(</i> | SP Training  | Documents ×     | 1    | ଜ 🖈 |
| Fil            | e Edit                          | View                     | Favorites   | Tools                    | Help                                              |                                            |                                                           |                         |          |                  |                |              |                 |      |     |
| S              | hareP                           | oint                     |             |                          |                                                   |                                            |                                                           |                         |          | Newsfeed         | OneDrive       | Sites        | Johnson, Charle | ne 🕶 | ø   |
| BR             | OWSE                            | FILES                    | LIBRARY     | CONTER                   | NT MATRIX                                         |                                            |                                                           |                         |          |                  |                | Q            | SHARE           | Se s | YNC |
|                |                                 |                          |             |                          |                                                   |                                            |                                                           |                         |          |                  |                |              |                 |      |     |
| n              | ujG                             | TA                       | Теа         | ms -                     | Ser                                               | ior Le                                     | eadership                                                 | GTA P                   | roject   | G Quick          | Links +        |              |                 |      |     |
|                |                                 |                          |             |                          |                                                   |                                            |                                                           |                         |          |                  |                |              |                 |      |     |
|                | Georgia                         | Technolog                | Authority   | Sha                      | rePo                                              | oint                                       | Suppo                                                     | ort                     |          |                  |                | Search t     | his site        |      | Q   |
|                | ĺ                               | Portal                   |             | ADM                      | •                                                 | DSS                                        | SharePoir                                                 | nt Support              | More     | Links 🔻          |                |              |                 |      |     |
|                | Home<br>Notel<br>Docur<br>Recen | e<br>book<br>ments<br>it |             | myG<br>SP<br>(+)<br>User | iTA > Por<br><b>Traini</b><br>new do<br>TestingVi | tal > Sh<br><b>ng Dc</b><br>cumer<br>ew Ac | arePoint Supp<br>cuments<br>nt or drag f<br>ctiveJobAides | iles here<br>All Docume | nts …    | Find a file      |                | Q            |                 |      |     |
|                | SP_                             | Site_Ov                  | vners       | ~                        | 🗋 Na                                              | me                                         |                                                           |                         |          | TrainingDocType  | TrainingT      | opic         |                 |      |     |
|                | SPS                             | upport                   | Issues      |                          | Ad                                                | d_Colur                                    | nns_To_Libra                                              | ries                    |          | Job Aides        | Docume         | ent Librarie | IS              |      |     |

2. A message is displayed to confirm you are following the site.

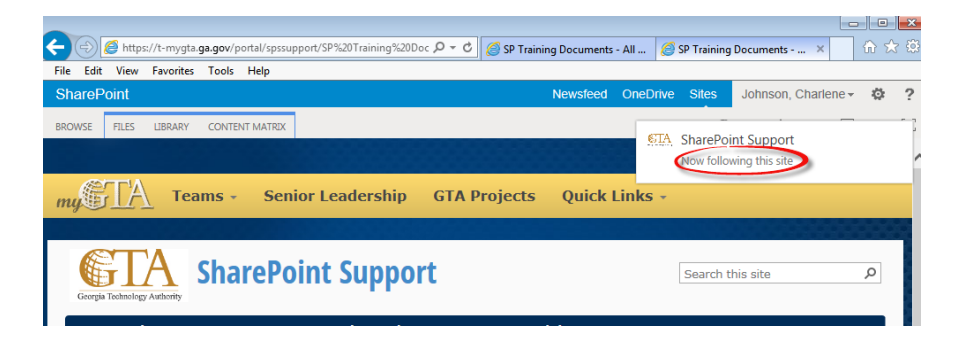

3. Navigate to About Me.

| File Edit View Favori                                                   | es Tools Help    |                      |                |          |                        |       |  |  |
|-------------------------------------------------------------------------|------------------|----------------------|----------------|----------|------------------------|-------|--|--|
| SharePoint                                                              |                  |                      | Newsfeed       | OneDrive | Sites Johnson, Charles | ne- 🔅 |  |  |
| BROWSE FILES LIBRAR                                                     | Y CONTENT MATRIX |                      |                |          | ( About Me             | SYNC  |  |  |
|                                                                         |                  |                      |                |          | Sign Out               |       |  |  |
| "СГА т                                                                  | eams - Senio     | r Leadership GTA     | Projects Quick | inks -   | Personalize this Pag   | ge    |  |  |
|                                                                         |                  |                      |                |          |                        |       |  |  |
| Georgia Technology Authority                                            | SharePoi         | nt Support           |                | S        | Search this site       | Q     |  |  |
| Portal                                                                  | ADM 🕆 DS         | S SharePoint Support | More Links 🛛 🗢 |          |                        |       |  |  |
| Home myGTA > Portal > SharePoint Support SP Training Documents Notebook |                  |                      |                |          |                        |       |  |  |

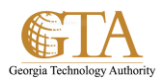

4. The sites you are following will be listed.

Click on the link to display the site, e.g. SharePoint Support

| SharePoint        |                                                         | Newsfeed | OneDrive     | Sites            | Johnson, Charlene 🗸 | ø |  |
|-------------------|---------------------------------------------------------|----------|--------------|------------------|---------------------|---|--|
|                   | About Johnson, Charlene<br>⊘edit your profile           |          |              | Search this site |                     |   |  |
| Johnson, Charlene | sample text                                             |          | Commu<br>N/A |                  |                     |   |  |
| Newsfeed          | Feel free to mention me in a post.                      |          | Email Ch     | arlene.Jo        | hnson@gta.ga.gov    |   |  |
| About me          | Johnson, Charlene's Activities                          |          | Office O2    | 0.17             |                     |   |  |
| Blog              | + Johnson, Charlene & now following SharePoint Support. |          | SHOW MO      | RE               |                     |   |  |
| Apps              |                                                         |          |              |                  |                     |   |  |
| Tacks             | + Johnson, Charlens is now following Place              |          |              |                  |                     |   |  |

5. If the site has a newsfeed, you can stay up to date with site news by clicking **Newsfeed** on you own site.

| SharePoint        |                                                                                                   | Newsfeed | OneDrive                              | Sites                                      | Johnson, Charlene 🗸                                | ø | ? |  |  |  |  |
|-------------------|---------------------------------------------------------------------------------------------------|----------|---------------------------------------|--------------------------------------------|----------------------------------------------------|---|---|--|--|--|--|
| Johnson, Charlene | About Johnson, Charlene<br>edit your profile<br>sample text<br>Feel free to mention me in a post. |          | Commu<br>N/A<br>Email Ch<br>Office G2 | Search<br>nication<br>harlene.Job<br>20.17 | irch this site<br>ions Cnsul<br>Johnson@gta.ga.gov |   | Q |  |  |  |  |
| Blog<br>Apps      | Johnson, Charlene is now following SharePoint Support.                                            |          |                                       | SHOW MORE                                  |                                                    |   |   |  |  |  |  |
| Tasks             | # Johnson, Charlene is now following Blog.                                                        |          |                                       |                                            |                                                    |   |   |  |  |  |  |
| 🖋 EDIT LINKS      | * Johnson, Charlene is now following Add_Hyperlinks.docx.                                         |          |                                       |                                            |                                                    |   |   |  |  |  |  |
|                   | SHOW MORE POSTS                                                                                   |          |                                       |                                            |                                                    |   |   |  |  |  |  |

## STOP FOLLOWING A WEBSITE

6. To stop following a site, click **Sites** on the header and then click **Stop following**.

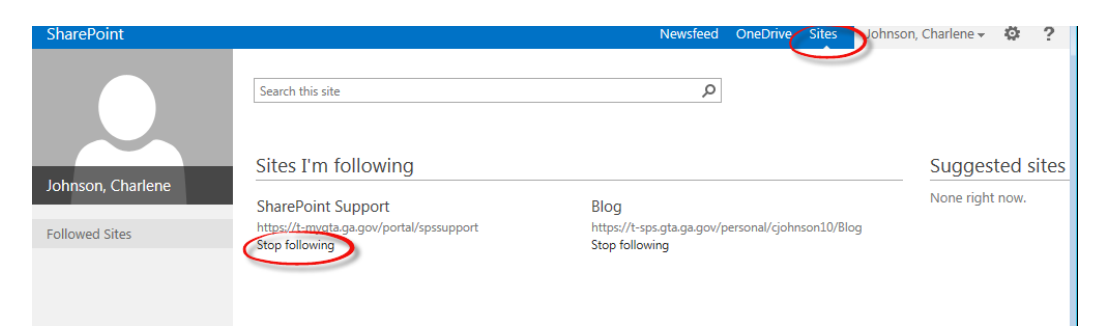